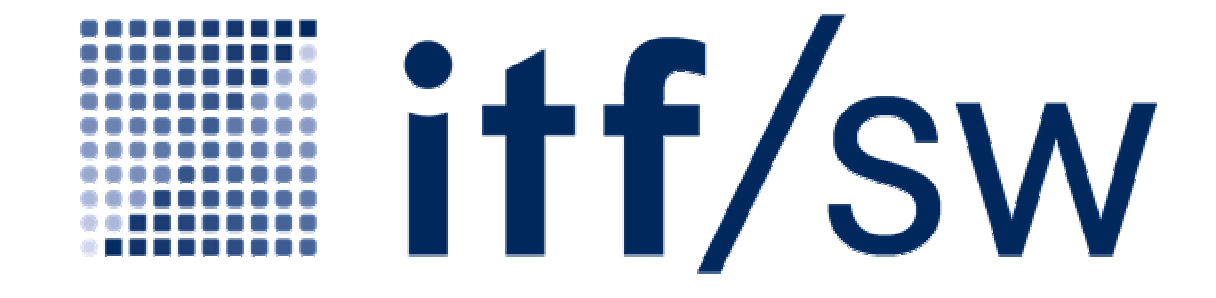

Weblogin

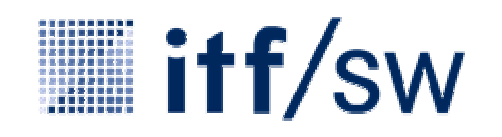

### Indhold

- Startside
- Sprogindstilling
- Når du har logget dig på
- Ændring af egne data Personlige data
- Ændring af egne data Indstillinger
- Ændring af egne data Valg af password-spørgsmål
- Ændring af password
- Ændring af password udført
- Nulstilling af password 1-3
- Nulstilling af password udført
- Supportoplysninger

# itf/sw

#### Startside

På startsiden har du følgende valgmuligheder:

- Ændring af password
- Nulstilling af password
- Supportoplysninger

Indtast dit brugernavn og password i de to tomme felter.

#### DAIMLER

|                                                           | ▶ Daimler → Hjælp                                       | In Kontakt                                       | Danish                                         | × .                                          |                                               |                                                            |
|-----------------------------------------------------------|---------------------------------------------------------|--------------------------------------------------|------------------------------------------------|----------------------------------------------|-----------------------------------------------|------------------------------------------------------------|
|                                                           |                                                         |                                                  |                                                |                                              |                                               |                                                            |
| Log ind<br>Ændring af password<br>Nulstilling af password | Log ind                                                 | vn (bruger-id)                                   | og password.                                   |                                              |                                               |                                                            |
| Supportoplysninger                                        | Brugernavn:<br>Password:                                |                                                  | <br>► Logge                                    | t ind                                        |                                               |                                                            |
|                                                           | Ved tilmelding ti<br>dokumenterer o<br>ved afslutning a | l denne anven<br>verfor systeme<br>'anvendelsen. | delse skal De tillad<br>et, at De er berettige | e anvendelse af en<br>t til at fremkalde ind | Cookie, som (af sil<br>holdet. Denne Coo      | kkerhedsgrunde)<br>kie slettes automatisk                  |
|                                                           | -                                                       |                                                  |                                                |                                              | SA                                            | IWEBLOGIN Release: 1.4                                     |
|                                                           |                                                         |                                                  |                                                | Copyright:<br>Ud                             | 1998–2007 Daimler. A<br>Ibyder, juridiske med | Alle rettigheder forbeholdti<br>Idelelser, databeskyttelse |

# itf/sw

#### Sprogindstilling

På hver side i applikationen har du mulighed for at ændre de aktuelle sprogindstillinger. For at gøre dette skal du vælge dit foretrukne sprog i listen øverst til højre.

#### DAIMLER

|                                                                                 | ▶ Daimler → Hjælp                                      | ▶ Kontakt                                            | Danish                                      | ×                                          |                                                   |                                                 |                                                                              |
|---------------------------------------------------------------------------------|--------------------------------------------------------|------------------------------------------------------|---------------------------------------------|--------------------------------------------|---------------------------------------------------|-------------------------------------------------|------------------------------------------------------------------------------|
|                                                                                 | 1.                                                     |                                                      |                                             |                                            |                                                   |                                                 | AN                                                                           |
| Log ind<br>Ændring af password<br>Nulstilling af password<br>Supportoplysninger | Log ind<br>Indtast brugern<br>Brugernavn:<br>Password: | avn (bruger-id)                                      | og password.                                | et ind                                     |                                                   |                                                 |                                                                              |
|                                                                                 | Ved tilmelding<br>dokumenterer<br>ved afslutning a     | il denne anven<br>overfor systeme<br>if anvendelsen. | delse skal De tilla<br>t, at De er berettig | de anvendelse<br>et til at fremkalı<br>Coø | af en Cookie,<br>de indholdet.<br>vriaht: 1998-20 | som (af sikkerhe<br>Denne Cookie sli<br>SAIWEBL | edsgrunde)<br>ettes automatisk<br>.OGIN Release: 1.4<br>tioheder forbeholdti |
|                                                                                 |                                                        |                                                      |                                             |                                            | Udbyder, ji                                       | iridiske meddelels                              | er, databeskyttelse                                                          |

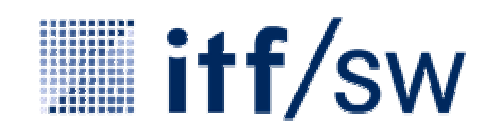

### Når du har logget dig på

Når du har logget dig på, får du vist en oversigt over de anvendelsesmuligheder, du kan vælge imellem.

Også hér har du mulighed for at ændre password og få vist supportoplysninger. Funktionen "Nulstilling af password" kan du naturligvis kun vælge, når du ikke er logget på.

For at logge af på en sikker måde skal du vælge linket "Log af" nederst på siden.

#### DAIMLER

#### Daimler AG I Hiælp Danish Kontakt Velkommen TestDealer TestDealer Home Home Ændring af egne data Vælg funktion: Ændring af password Supportoplysninger AAT DealerDirectory administration tool, user management application for all PAI MSA applications Nyheder Log af SAIPORTAL Release: 1.4 . Copyright: 1998-2007 Daimler. Alle rettigheder forbeholdtl Udbyder, juridiske meddelelser, databeskyttelse

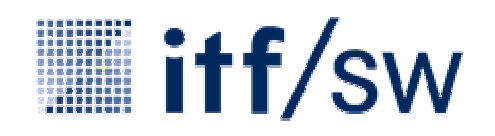

# Ændring af egne data →Personlige data

Under menupunktet "Personlige data" kan du foretage ændringer i dine egne data. Undtaget herfra er brugeridentifikationen og de organisatoriske tilhørsforhold.

De øvrige data som fx efternavn, fornavn, telefon osv. kan du ændre og gemme med lagringsfunktionen.

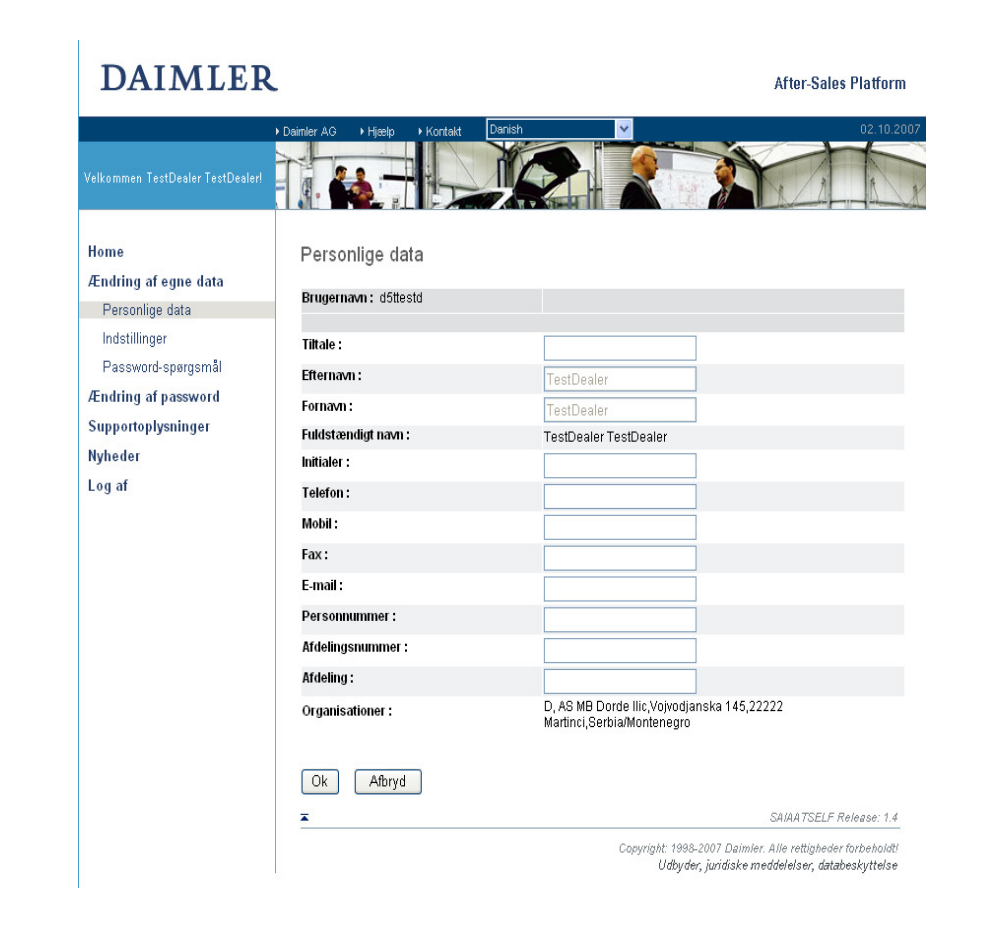

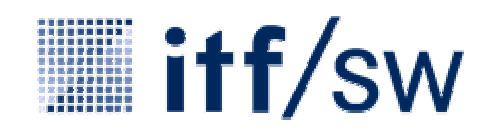

# Ændring af egne data → Indstillinger

Du når frem til denne side ved at vælge menupunktet "Indstillinger".

Der kan vælges op til tre foretrukne sprog, som så anvendes af programmerne i den valgte rækkefølge. Hvis intet af de valgte sprog understøttes, viser systemet automatisk engelsk.

Applikationssproget anvendes til selve brugerprogrammet og til menuerne. Indholdssproget anvendes til programmer, som har med dokumenter eller data at gøre. Hjælpesproget bruges til hjælpefunktionen, men anvendes ikke af alle programmer.

| DAIMLER                                 | L                                    |                                                | After-Sales Platform                                                 |
|-----------------------------------------|--------------------------------------|------------------------------------------------|----------------------------------------------------------------------|
|                                         | Daimler AG     → Hjælp     → Kontakt | Danish 💌                                       | 02.10.2007                                                           |
| Velkommen TestDealer TestDealer!        |                                      |                                                |                                                                      |
| Home                                    | Indstillinger                        |                                                |                                                                      |
| Ændring af egne data<br>Personlige data | Brugernavn : d5ttestd                |                                                |                                                                      |
| Indstillinger                           | Sprogindstillinger                   |                                                |                                                                      |
| Password-spørgsmål                      | Applikationssprog                    |                                                |                                                                      |
| Ændring af password                     | Foretrukket :                        | de 💌                                           |                                                                      |
| Supportoplysninger                      | Andet :                              | de 💌                                           |                                                                      |
| Nyheder                                 | Ekstra :                             | de 💌                                           |                                                                      |
| Log af                                  | Indholdssprog                        |                                                |                                                                      |
|                                         | Foretrukket :                        | de 💌                                           |                                                                      |
|                                         | Andet :                              | de 💌                                           |                                                                      |
|                                         | Ekstra :                             | de 💌                                           |                                                                      |
|                                         | Hjælpesprog                          |                                                |                                                                      |
|                                         | Foretrukket :                        | de 💌                                           |                                                                      |
|                                         | Andet :                              | de 💌                                           |                                                                      |
|                                         | Ekstra :                             | de 💌                                           |                                                                      |
|                                         | Ok Afbryd                            |                                                | SAIAATSELF Release: 1.4                                              |
|                                         |                                      | Copyright: 1998-2007 Dal.<br>Udbyder, juridisk | nler. Alle rettigheder forbeholdti<br>e meddelelser, databeskyttelse |

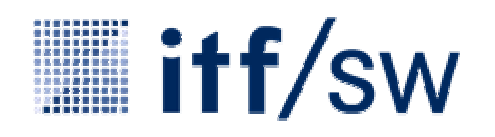

# Ændring af egne data → Valg af password-spørgsmål

Det er bedst, hvis du laver dit eget password-spørgs mål, som kun du kender svaret på. Vælg et spørgsmål med så mange svarmuligheder som muligt.

Du kan også vælge et spørgsmål, som er formuleret på forhånd

Indtast dit svar, bekræft svaret, og gem det ved at klikke på "OK".

Det øverste link i menuen fører dig tilbage til oversigtssiden.

| laver  | Home                 | Password-spørgsmål                                                                                                  |          |
|--------|----------------------|----------------------------------------------------------------------------------------------------|----------|
| ørgs 🔶 | Ændring af egne data | Device on the state                                                                                                 |          |
| dor    | Personlige data      | Brugernavn: abitesta                                                                                                |          |
| uer    | Indstillinger        | Angiv dit eget password-spørgsmål (anbefalet). S <mark>om alternativ kan du vælge et på forhånd</mark>              |          |
| ørgs-  | Password-spørgsmål   | angivet spørgsmål. Indtast dit svar, og bekræft det. Alle krav skal opfyldes. Dvs. alle ikoner skal<br>være grønne. |          |
| /ar-   | Ændring af password  |                                                                                                    |          |
| σt     | Supportoplysninger   | Krav ur passwuru-spørgsmar og -svar                                                                                 |          |
| ٥٠.    | Nyheder              | Overhold kravene til password-svar og -                                                                             |          |
| ŀ      | Log af               | udråbstegn, mens opfyldte krav vises med                                                                            |          |
|        |                      | grønne ourabstegn. Bekræftelse af korrekt svar                                                                      |          |
| r-     |                      | Password-spørgsmål                                                                                                  | 7        |
|        |                      | 0                                                                                                    |          |
| _      |                      | O Hvad er din yndlingsret?                                                                                          |          |
| æft    |                      | Hvad er din mors pigenavn?                                                                                          |          |
| ed at  |                      | O Hvornår er din far født?                                                                                          |          |
|        |                      | <ul> <li>Hvad er nummernladen nå din første bil?</li> </ul>                                                         |          |
|        |                      | Popoward ever:                                                                                                    |          |
| nuen   |                      |                                                                                                    | _        |
|        |                      | Password-svar:                                                                                                    |          |
| er-    |                      | Gentagelse af password-svar :                                                                                       |          |
|        |                      | Ok Afbryd                                                                                                    |          |
|        |                      | T SAIAATSEL                                                                                                    | F Releas |

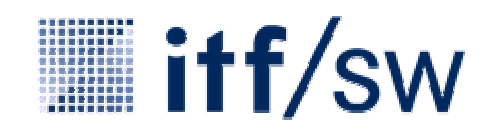

#### Ændring af password

Under menupunktet "Ændring af password" har du mulighed for at ændre dit personlige password. Du skal i den forbindelse indtaste dit brugernavn samt dit nuværende password.

For at få gyldighed skal det nye password opfylde visse betingelser, som forklares oven over indtastningsfelterne.

Med funktionen "Ændr password" accepterer du ændringerne, mens du med "Slet formularindhold" sletter det, du har skrevet i indtastningsfelterne.

| DAIMLEF                                                                         | L                                                                                                    | After-Sales Platfor                                                                                                    |
|---------------------------------------------------------------------------------|----------------------------------------------------------------------------------------------------|----------------------------------------------------------------------------------------------------|
|                                                                                 | Dainier     Hjeelp     Kontakt     Danish                                                                                                    |                                                                                                    |
| Log ind<br>Ændring af password<br>Nulstilling af password<br>Supportoplysninger | Daimler - Password ændringsse<br>Indtast brugernavn og ændr det aktuelle pass<br>nedenstående password-regler: "røde udråbs<br>kontrolleres, når formularen er afsendt. | erVİCƏ<br>word. Indtast nyt password, og bekræft dette under hensyntagen<br>tegn" skal korrigeres, "grøn" betyder i orden og "grå udråbstegn" |
|                                                                                 | Sammensætning af password                                                                                                    | Yderligere password-regler                                                                                                    |
|                                                                                 | 🚺 mindst 1 stort bogstav                                                                                                    | 🚺 mindst 8 tegn langt                                                                                                    |
|                                                                                 | 👖 mindst 1 lille bogstav                                                                                                    | passwordet må ikke indeholde en del af<br>bruger-id'et                                                                                        |
|                                                                                 | 🚺 mindst 1 tal                                                                                                    | 👖 passwordet må ikke indeholde omlyd                                                                                                    |
|                                                                                 | ■ mulige specialtegn !"#\$%&'()*+-/,.;:=?<br>_@>                                                                                                    | korrekt gentagelse af password                                                                                                    |
|                                                                                 |                                                                                                    | 🚺 må ikke være et af de 12 sidste passwords                                                                                                   |
|                                                                                 | Brugernavn:                                                                                                    |                                                                                                    |
|                                                                                 | Gammelt password:                                                                                                    |                                                                                                    |
|                                                                                 | Nyt password:                                                                                                    |                                                                                                    |
|                                                                                 | Bekræft nyt password:                                                                                                    |                                                                                                    |
|                                                                                 | Ændring af password Slet formularind                                                                                                    | hold Afbryd                                                                                                    |
|                                                                                 | *                                                                                                    | SAIWEBLOGIN Release: 1                                                                                                    |
|                                                                                 |                                                                                                    | Copyright: 1998–2007 Daimler. Alle rettigheder forbehold                                                                                      |

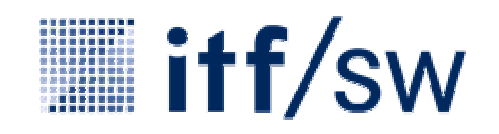

**After-Sales Platform** 

#### Ændring af password udført

DAIMLER

Når dit password er blevet ændret, bliver du ledt videre til en bekræftelsesside.

Hvis du klikker på "Videre", bliver du bedt om at vælge et password-spørgsmål, såfremt der endnu ikke er blevet valgt et sådant. Du skal bruge dette password-spørgsmål, hvis du ønsker at nulstille dit password.

|                                                                                 | Daimler     Hjælp     Kontakt            | anish                         |                                                                                                    |
|---------------------------------------------------------------------------------|------------------------------------------|-------------------------------|----------------------------------------------------------------------------------------------------|
| Log ind<br>Ændring af password<br>Nulstilling af password<br>Supportoplysninger | Ændring af password u<br>▶ <u>Videre</u> | udført!                       |                                                                                                    |
|                                                                                 | ×                                        |                               | SAIWEBLOGIN Release: 1.4                                                                                         |
|                                                                                 | <u>-</u>                                 | Copyright: 1998-2<br>Udbyder, | SAIWEBLOGIN Release: 1.4<br>1007 Daimler. Alle rettigheder forbeholdti<br>juridiske meddelelser, databeskyttelse |

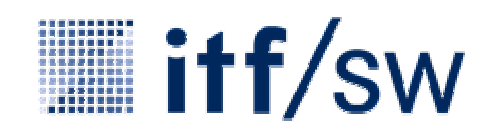

# Nulstilling af password 1/3

Funktionen "Nulstilling af password" kan kun vælges, når du ikke er logget på.

Nulstillingen udføres i 3 skridt:

- 1. Indtastning af brugernavn
- 2. Besvarelse af password-spørgsmål
- 3. Indtastning af password

Brug "OK" for at gå videre til næste skridt og "Afbryd" for at vende tilbage til startsiden.

Hvis du ikke har angivet noget password-spørgsmål, får du en fejlmeddelelse med en henvisning til supportoplysningerne.

| DAIMLEI                                                                                    | ર                                                                                                    | After-Sales Platform                                          |
|--------------------------------------------------------------------------------------------|----------------------------------------------------------------------------------------------------|---------------------------------------------------------------|
| Log ind<br>Ændring af password<br>Nulstilling af password<br>Supportoplysninger<br>Nyheder | <ul> <li>Daimler Hjeelp Kontakt Danish</li> <li>Nulstilling af password trin 1/3</li> <li>Denne proces giver dig mulighed for selv at nulstille det password, du bruger til Afters programmet. Den består af tre trin. Indtast først dit brugernavn, f.eks. hmusterm, d2hm c5hmuste.</li> <li>Indtast brugernavn, :</li> <li>Ok Afbryd</li> </ul> | 02.10.2007                                                    |
|                                                                                            | Ā                                                                                                    | SAIPWRESET Release: 1.4                                       |
|                                                                                            | Copyright: 1998-2007 Daimlei<br>Udbyder, juridiske m                                                                                                    | : Alle rettigheder forbeholdti<br>eddelelser, databeskyttelse |

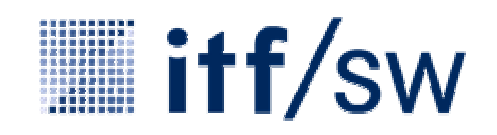

After-Sales Platform

### Nulstilling af password 2/3

Hvis der findes et passwordspørgsmål, bliver du bedt om at besvare dette.

Indtast det svar, du har valgt tidligere. Der skal skelnes mellem store og små bogstaver.

Efter tre forkerte forsøg bliver du nægtet adgang. Kontakt i så fald supportfunktionen (se "Supportoplysninger").

#### DAIMLER

#### Daimler I Hjælp Kontakt Velkommen TestDealer TestDealer Log ind Nulstilling af password trin 2 / 3 Ændring af password Password-spørgsmålet til dit brugernavn vises. Indtast dit svar. Der skelnes mellem små og Nulstilling af password store bogstaver. Du har tre førsøg, før dit brugernavn spærres. Supportoplysninger Spørgsmål : Hvad er din mors pigenavn? Nyheder Svar: Forsøg 1 af 3 Ok Afbryd \* SAIPWRESET Release: 1.4 Copyright: 1998-2007 Daimler. Alle rettigheder forbeholdt! Udbyder, juridiske meddelelser, databeskyttelse

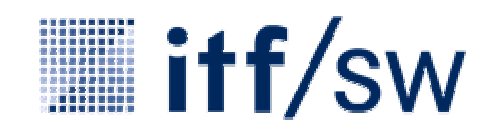

### Nulstilling af password 3/3

For at få gyldighed skal det nye password opfylde visse betingelser, som forklares oven over indtastningsfelterne.

Med "OK" accepterer du ændringerne, med "Afbryd" forlader du siden.

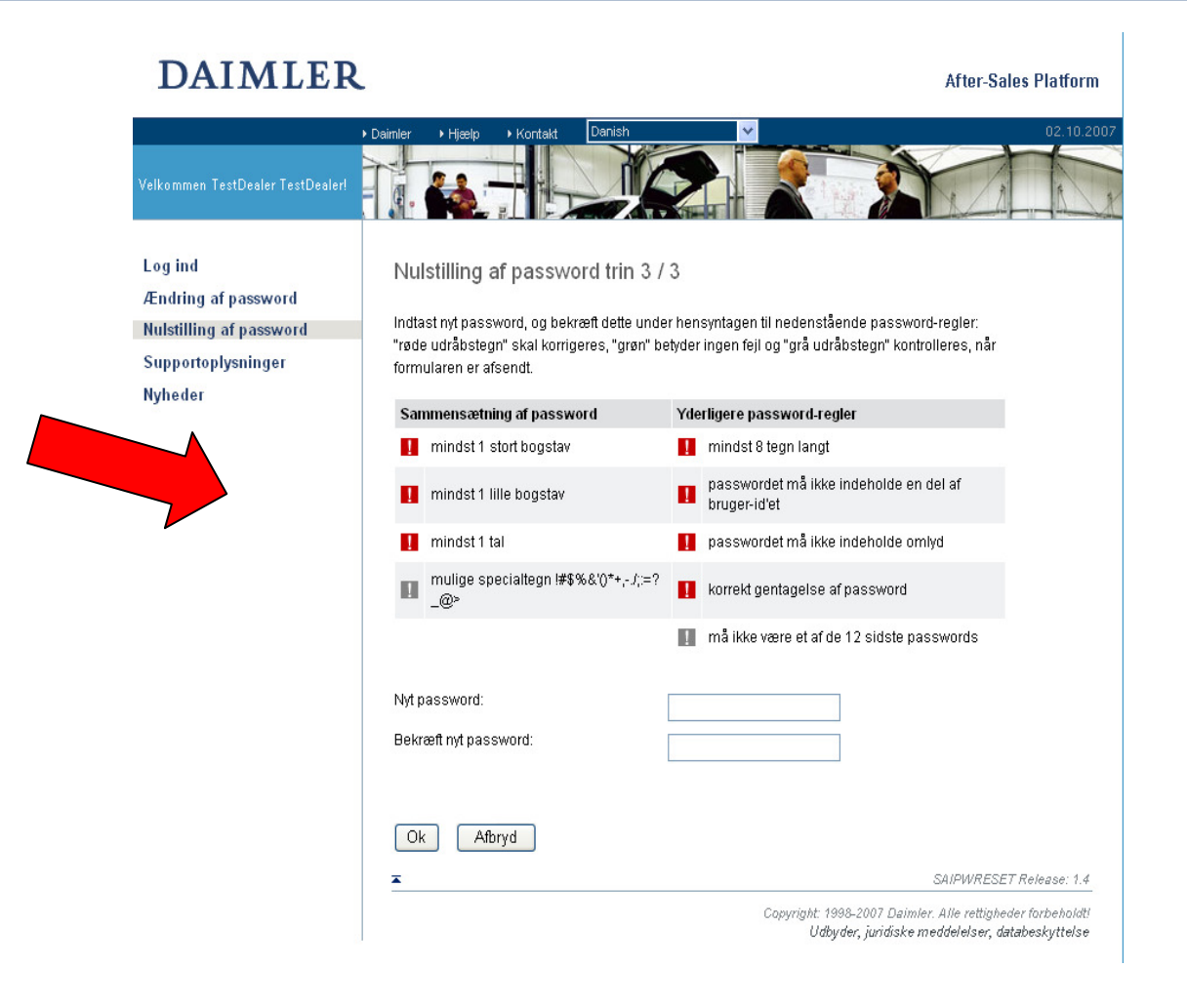

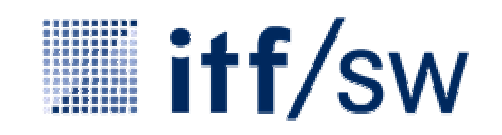

#### Nulstilling af password udført

# DAIMLER

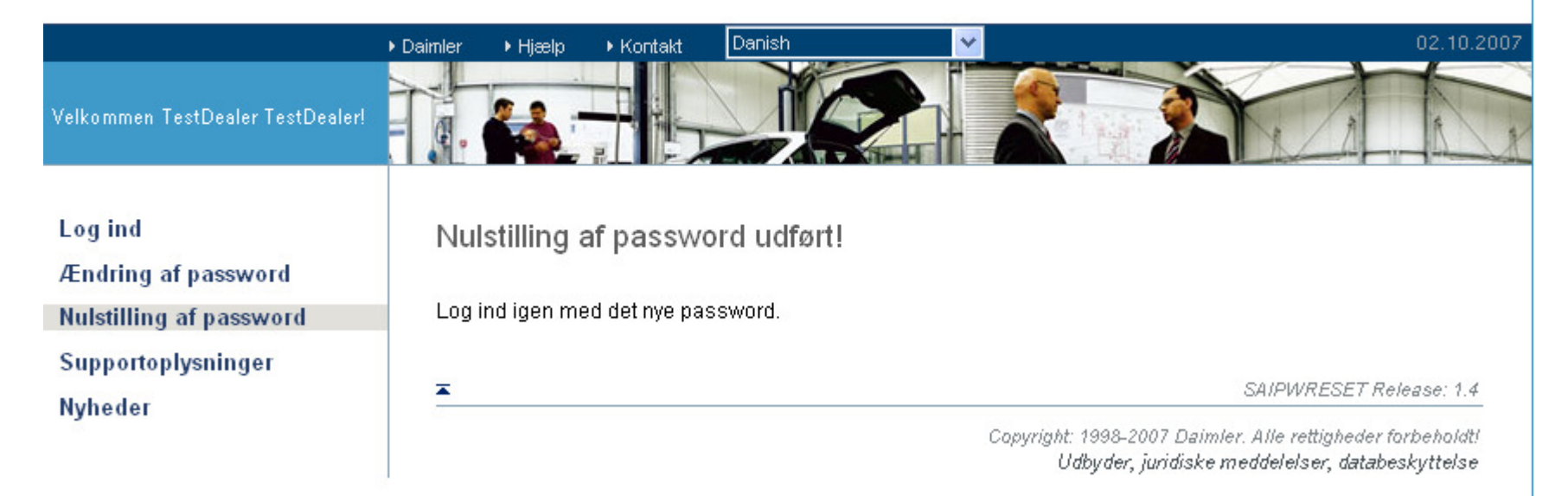

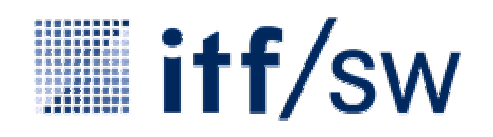

#### Supportoplysninger

Log ind

Nyheder

Under dette menupunkt får du alle nødvendige oplysninger om ansvarlig HelpDesk, kontaktpersoner, telefonnumre osv. Vælg aktuelt land i listen med links. Hér kan du også downloade anmodninger om nulstilling af password til skriftlig indlevering.

#### Supportoplysninger Ændring af password Passwordændring Nulstilling af password Vælg dit land. De anførte kontaktpersoner nulstiller passwordet for dig, hvis du er blevet blokeret. Send den Supportoplysninger udfyldte formular til det deri anførte faxnummer, hvis en sådan formular kan downloades. Spørgsmål til de anvendte applikationer kan normalt ikke besvares af disse kontaktpersoner. Henvend dig i stedet til de kontaktpersoner, som du kender i forbindelse med applikationssupport. På forhånd tak! V Ok Vælg land: Denmark Helpdesk kontakt Support SAIPWRESET Release: 1.4 Copyright: 1998-2007 Daimler. Alle rettigheder forbeholdt! Udbyder, juridiske meddelelser, databeskyttelse